# Pup Planner User Instructions

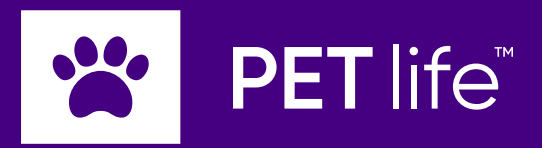

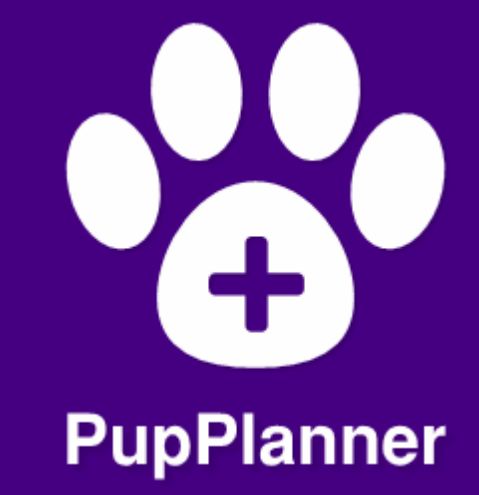

### Welcome to Pup Planner

This guide will help you navigate through the app to manage your pet(s) activities, health tests, reproduction records, and more.

With an intuitive app interface, you will become a Pup Planner master.

### Home Page

The homepage displays all scheduled activities for your pets

#### Features include:

- Date Selection
- Pet Selection
- Add activities

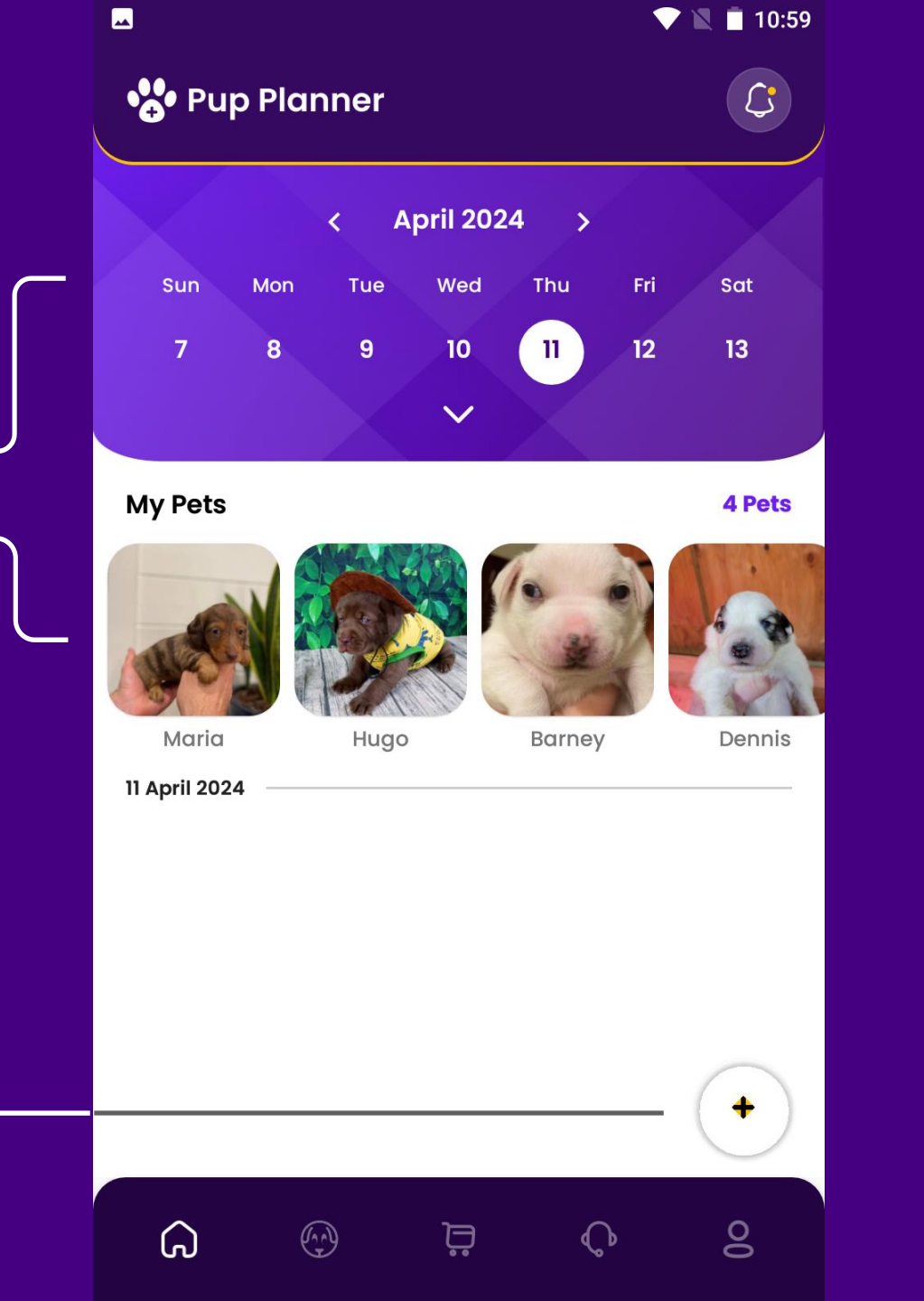

#### Home Page: Date Selection

Use the top date picker to view activities for a specific date.

💎 🖹 📋 10:59 Ç • Pup Planner April 2024 > < Wed Thu Fri Sat Sun Mon Tue 5 1 2 3 4 6 12 8 9 10 11 13 7 15 14 16 17 18 19 20 23 24 25 27 21 22 26 29 30 28 ~ **My Pets** 4 Pets Maria Hugo Barney Dennis + 11 April 2024 Ö 00 G ¢

#### Home Page: Pet Selection

To add your first pet, click the 'Add Pet Button'

Now you can choose a pet in the middle section to see activities specific to that pet.

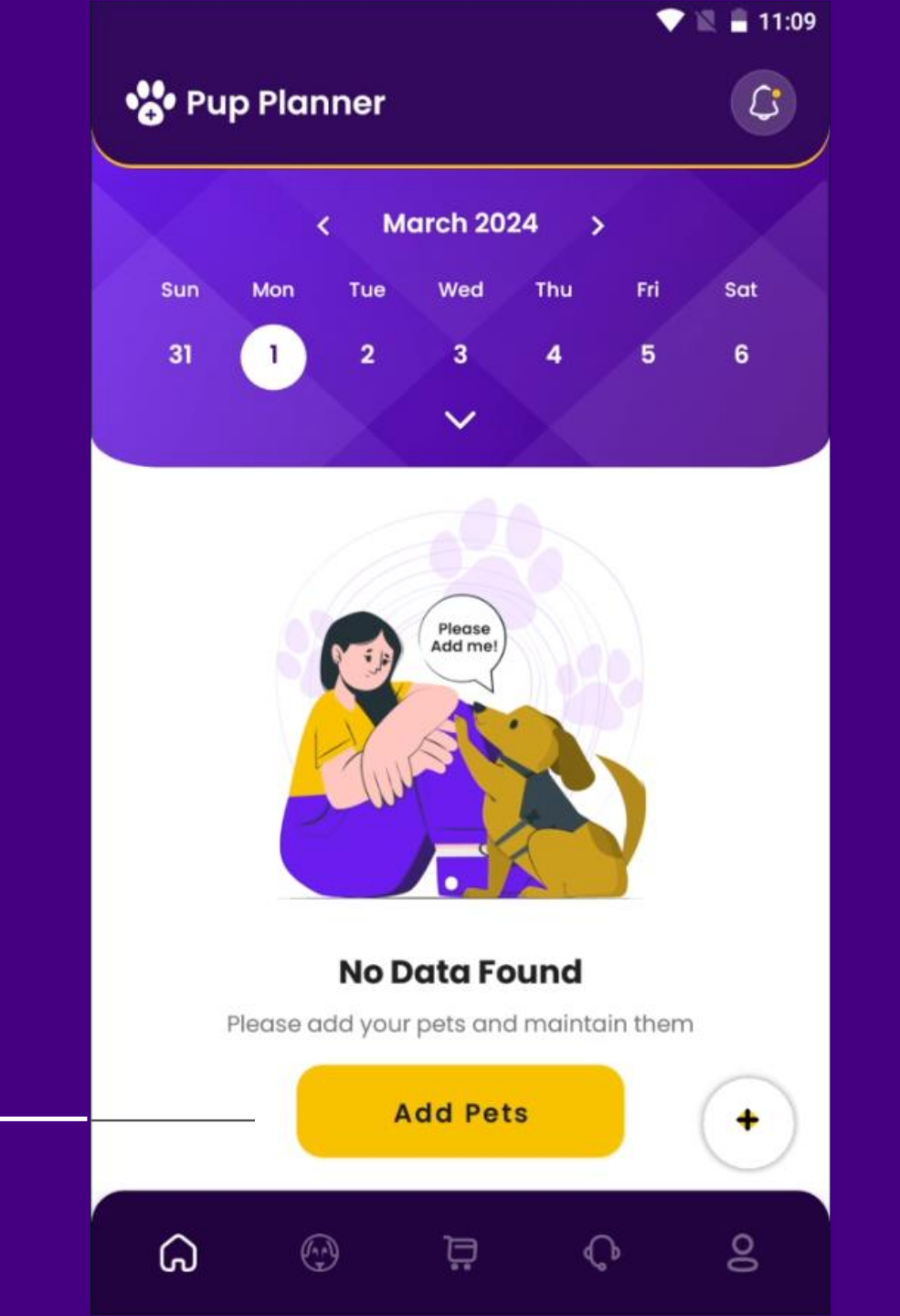

#### Home Page: Add Activities

- For all pets: Select "All" from the drop down to add activities for all pets.
- For an individual Pet: Choose a single pet, like Zena, to schedule an activity.
- For multiple Pets: First select one pet (e.g., Zena), then another (e.g., Alf) to create an activity for both. Reset by selecting "All" and then re-select the desired pets.

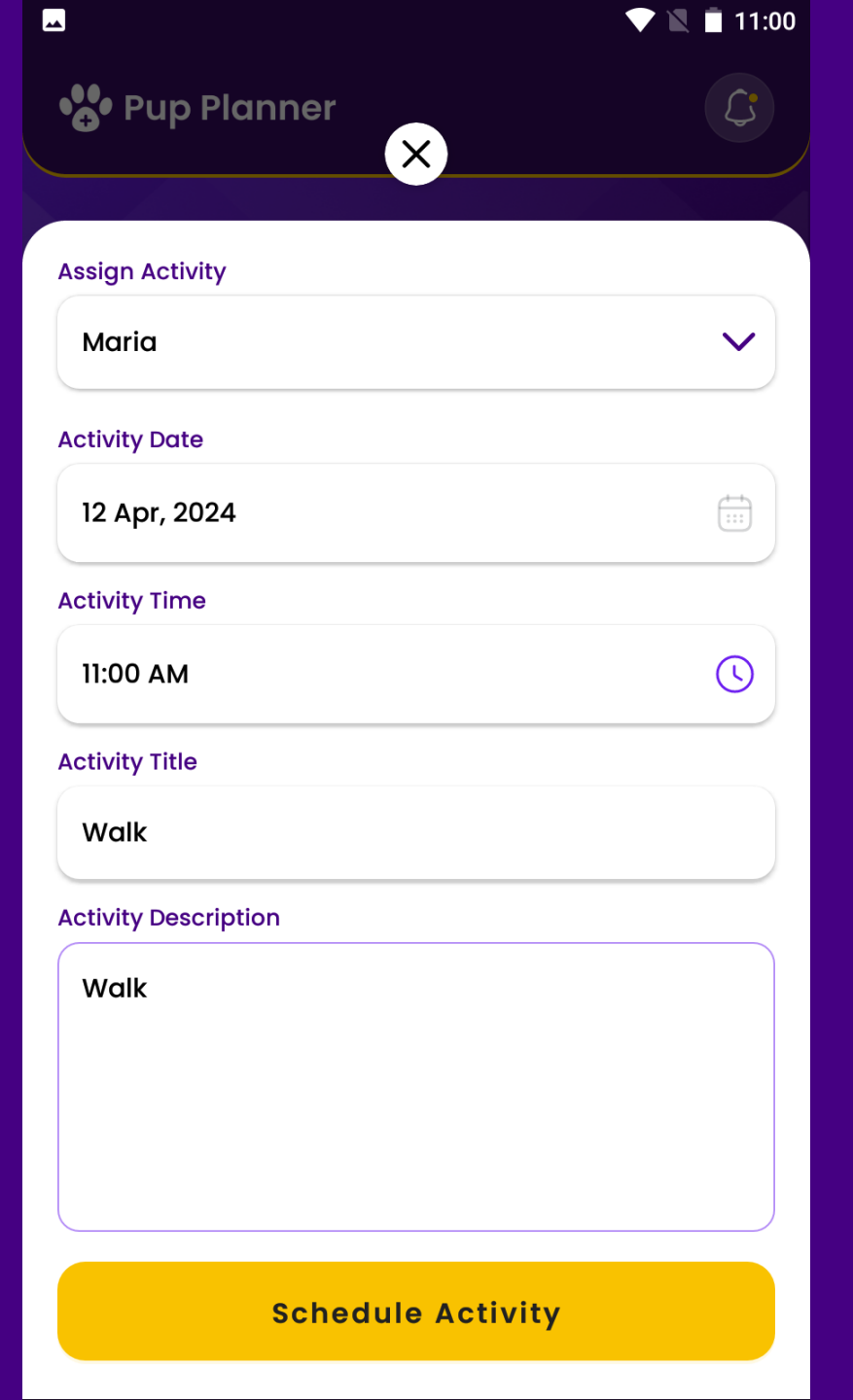

### Pets Page

To continue adding a new pet, click on the button dog icon at the top of your screen.

#### Here you can edit:

- Pet name
- Photo
- Coat Color
- Breeding Partner
- Sex and Pregnancy

Please note, Pet ID cannot be changed once pet is saved.

Click the search bar or use the filters to search for pets by name or other identifies

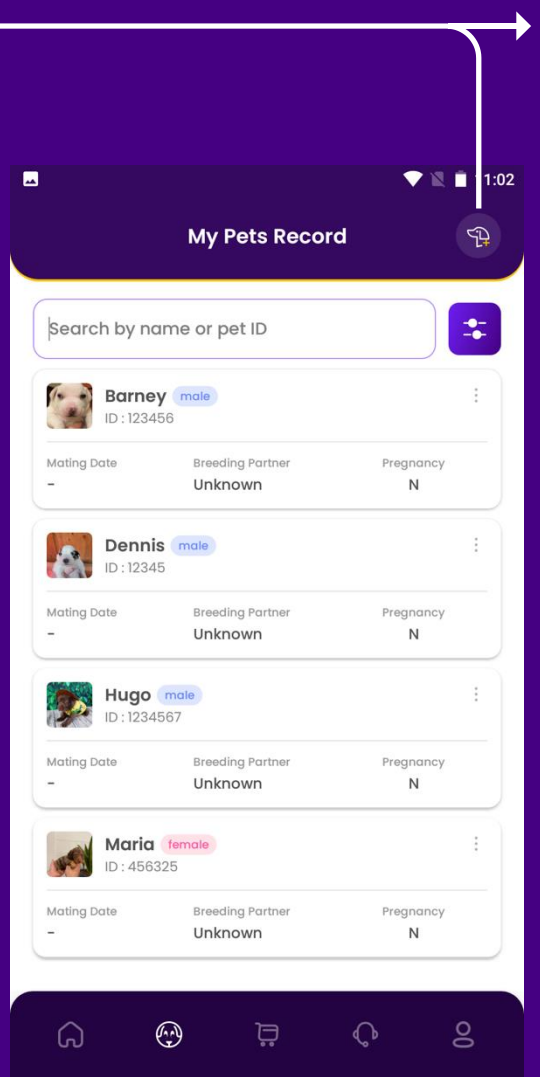

|                 |                  | 💎 🖹 📋 11:24 |
|-----------------|------------------|-------------|
| <               | Add Pet          |             |
|                 | Upload Pet Photo |             |
| Pet Name        |                  |             |
| Date of Birth   |                  | <b>#</b>    |
| Pet ID (eg. Al, | A2, A3 )         |             |
| Coat Color      |                  |             |
| Breeding Part   | ner              |             |
| Sex             |                  | ~           |
| Pregnancy       |                  | ~           |
|                 | Save             |             |

### **Pet Profiles**

When you click on a pet on the pet page, you will open up that pet's profile.

Features:

- Activity page
- Test History
- Reproduction History

The following slides will go in depth on navigating the Pet Profiles features

| Search by no              | ame or pet ID                      | *              |
|---------------------------|------------------------------------|----------------|
| <b>Barne</b><br>ID : 1234 | y male<br>156                      | *              |
| Mating Date<br>-          | Breeding Partner<br>Unknown        | Pregnancy<br>N |
| <b>Denni</b><br>ID : 1234 | s male                             | :              |
| Mating Date<br>-          | Breeding Partner<br>Unknown        | Pregnancy<br>N |
| Hugo<br>ID : 1234         | male<br>1567                       | :              |
| Mating Date<br>-          | Breeding Partner<br><b>Unknown</b> | Pregnancy<br>N |
| Maria<br>ID : 456         | female<br>325                      | :              |
| Mating Date<br>–          | Breeding Partner<br><b>Unknown</b> | Pregnancy<br>N |
|                           |                                    |                |

### Pet Profiles: Activity page

Here you can set activity for an individual pet.

This is same data shown on the Homepage, offering you options to take quick notes on the homepage and adding more details on the activity page

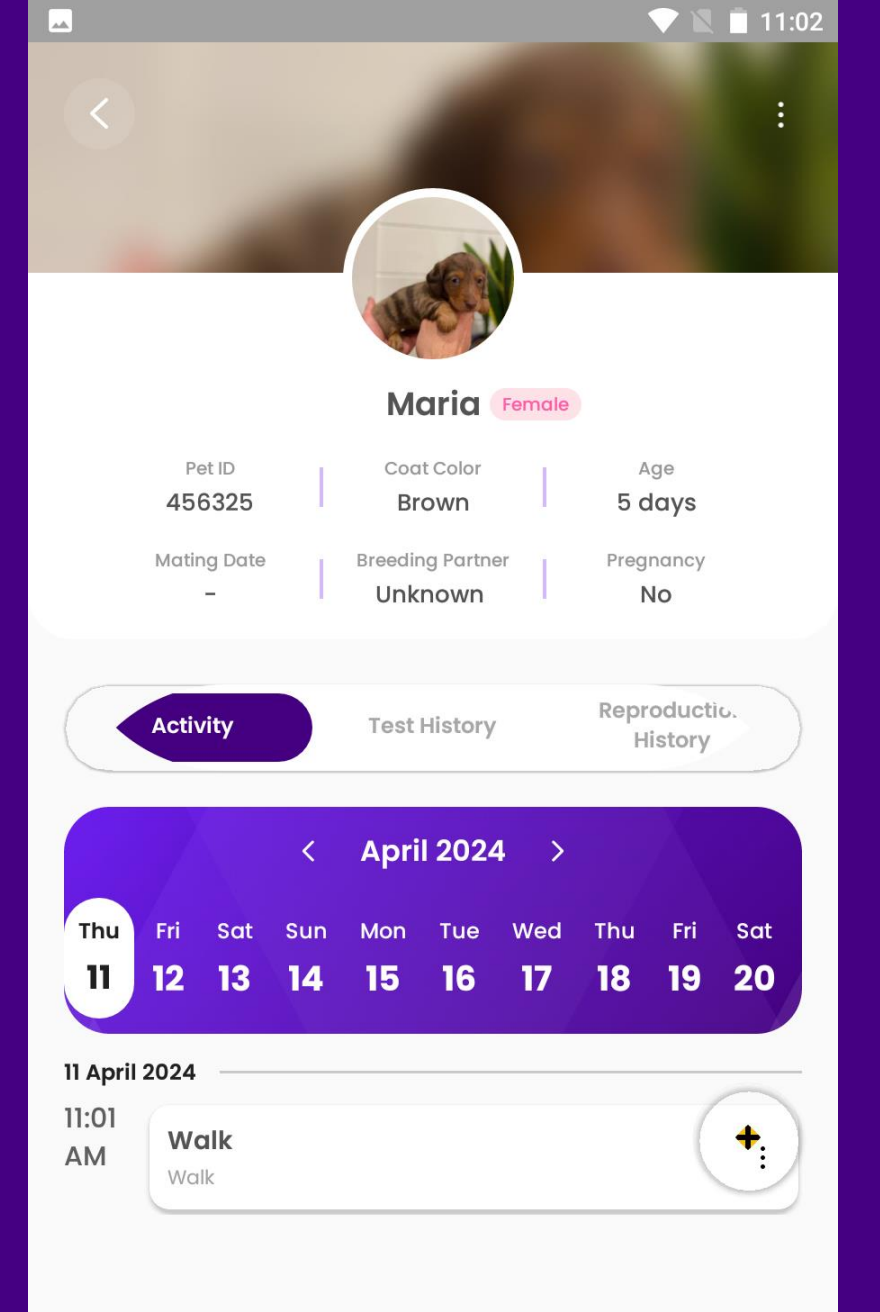

#### Pet Profiles: Test History

This page offers 4 specific features

- Add test: choose from the test drop down (cProg or LH) and select the test or click 'other' to enter a different test.
  - Every test entered into 'other' will be saved into the drop down for future use. New tests cannot be deleted
- Filter Test by Date
- Email the test report to the email registered in the app
- Select specific test to plot on a graph

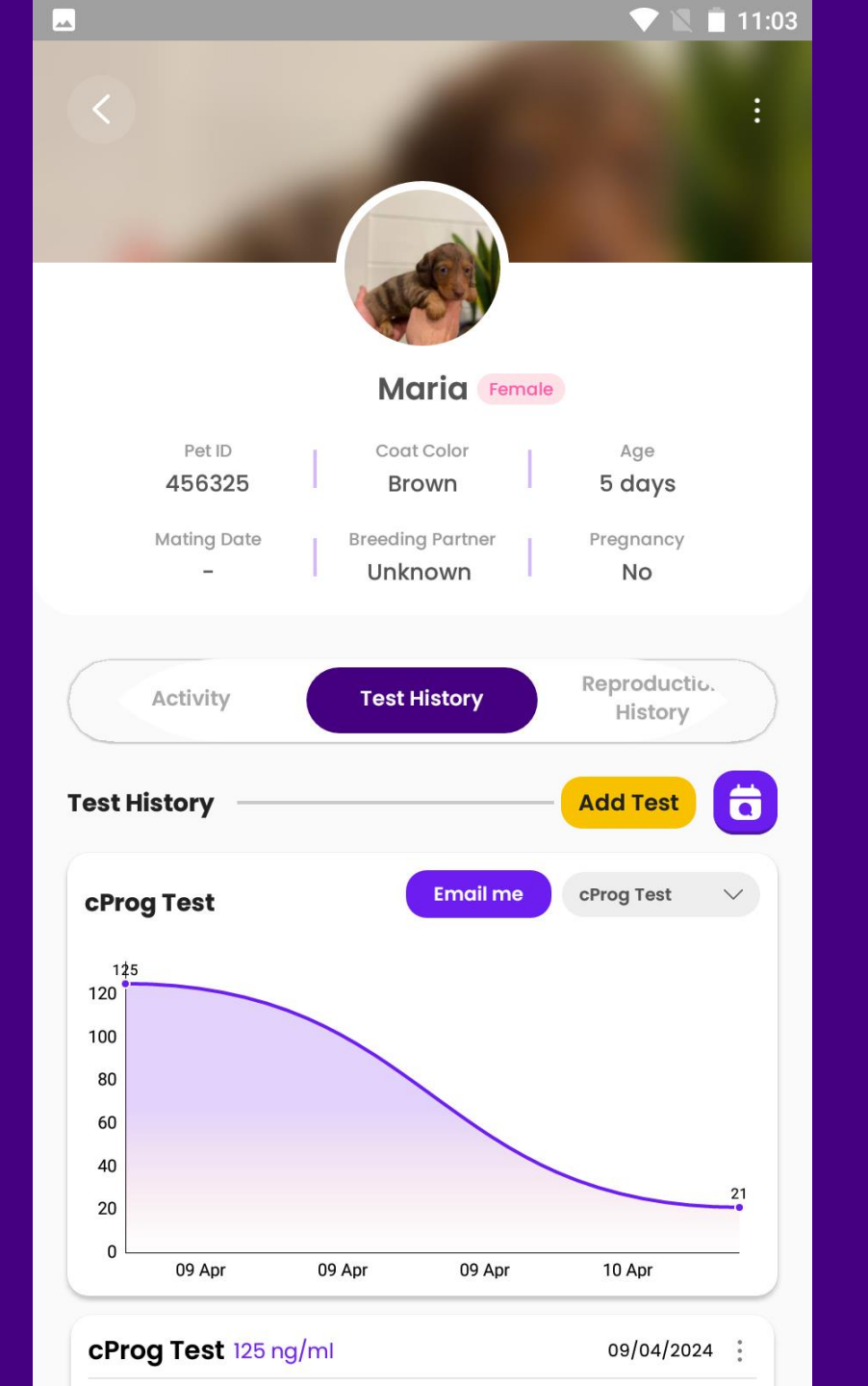

#### Pet Profiles: Reproduction History

The reproduction history includes 2 features:

- Edit history by clicking the symbol in the upper right corner of each module
- Add new history

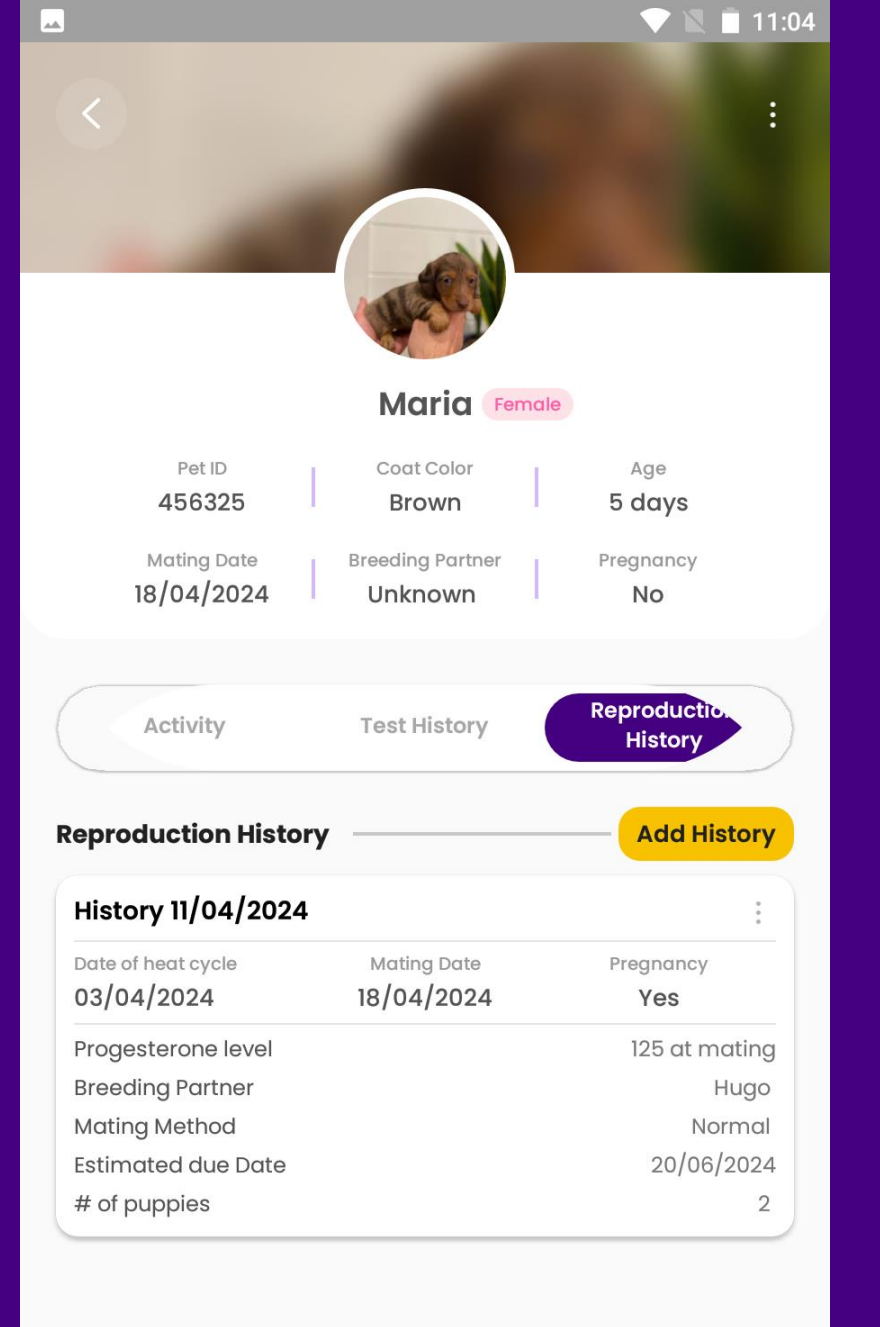

#### Product Page

If you click on the shopping cart logo in the menu row, you will find our product offerings for our analyzers

Currently, the app does not support in-app purchases. Should you wish to explore purchasing options or need further assistance with products, please reach out to us directly through the contact options provided in the app.

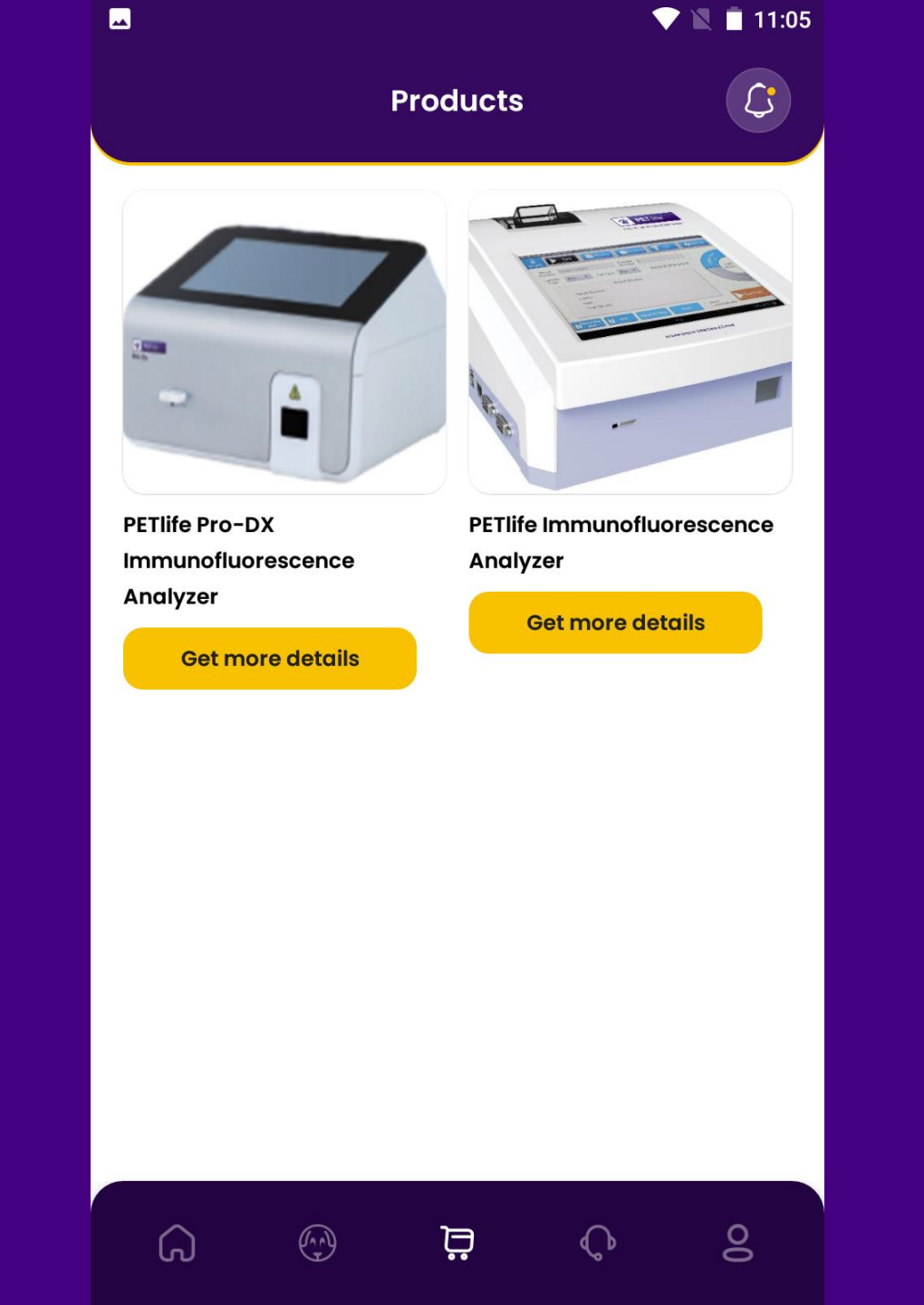

## Help & Support

If you need to connect with us or have any questions, click on the headset icon.

#### Features available:

#### Connect with us

- My Request submit a request on Zendesk, our team will reach out to you as soon as possible
- Call or Email Tech Support
- Call or Email Customer Support
- Online chat

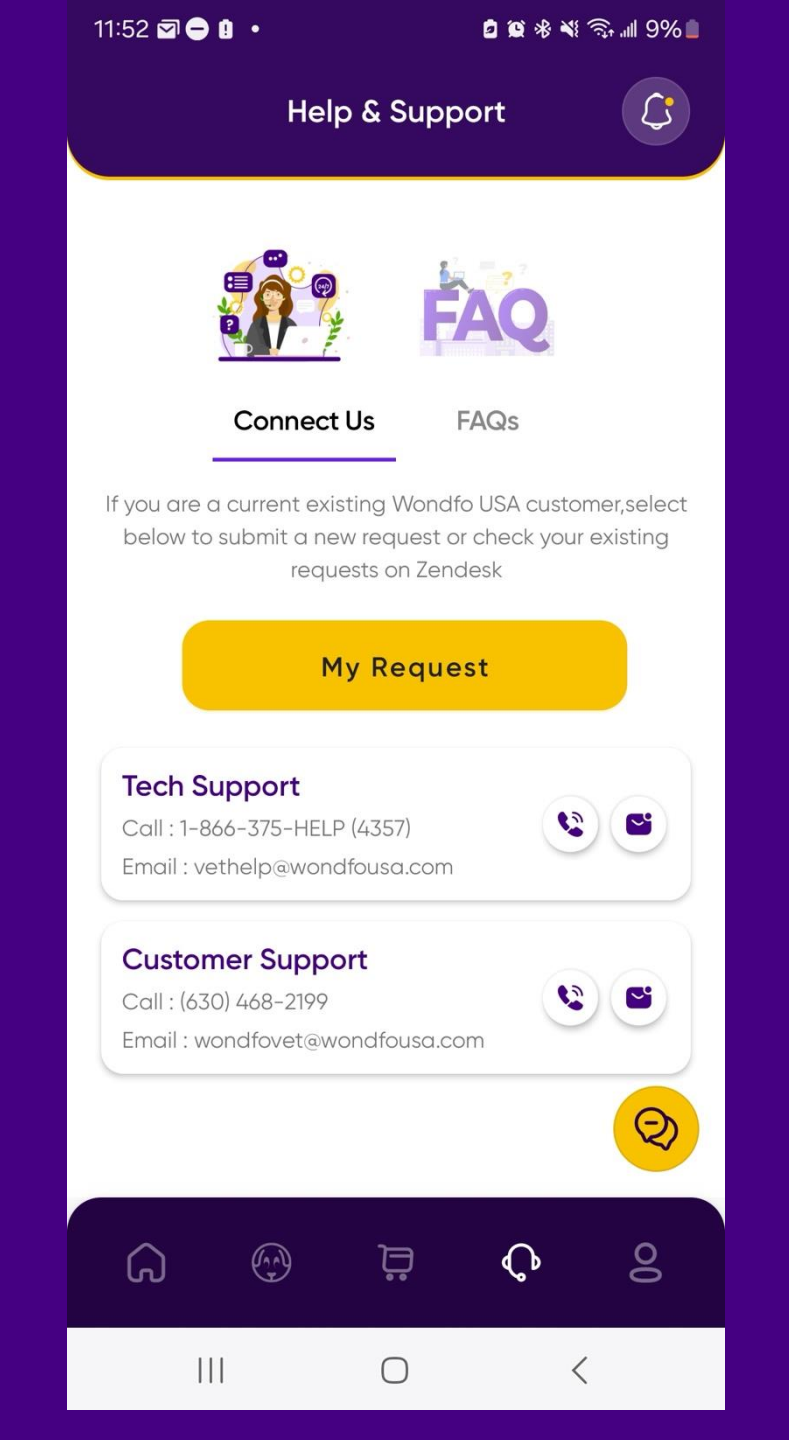

# Help & Support

Online chat: we maybe offline, but will get back to you as soon as possible

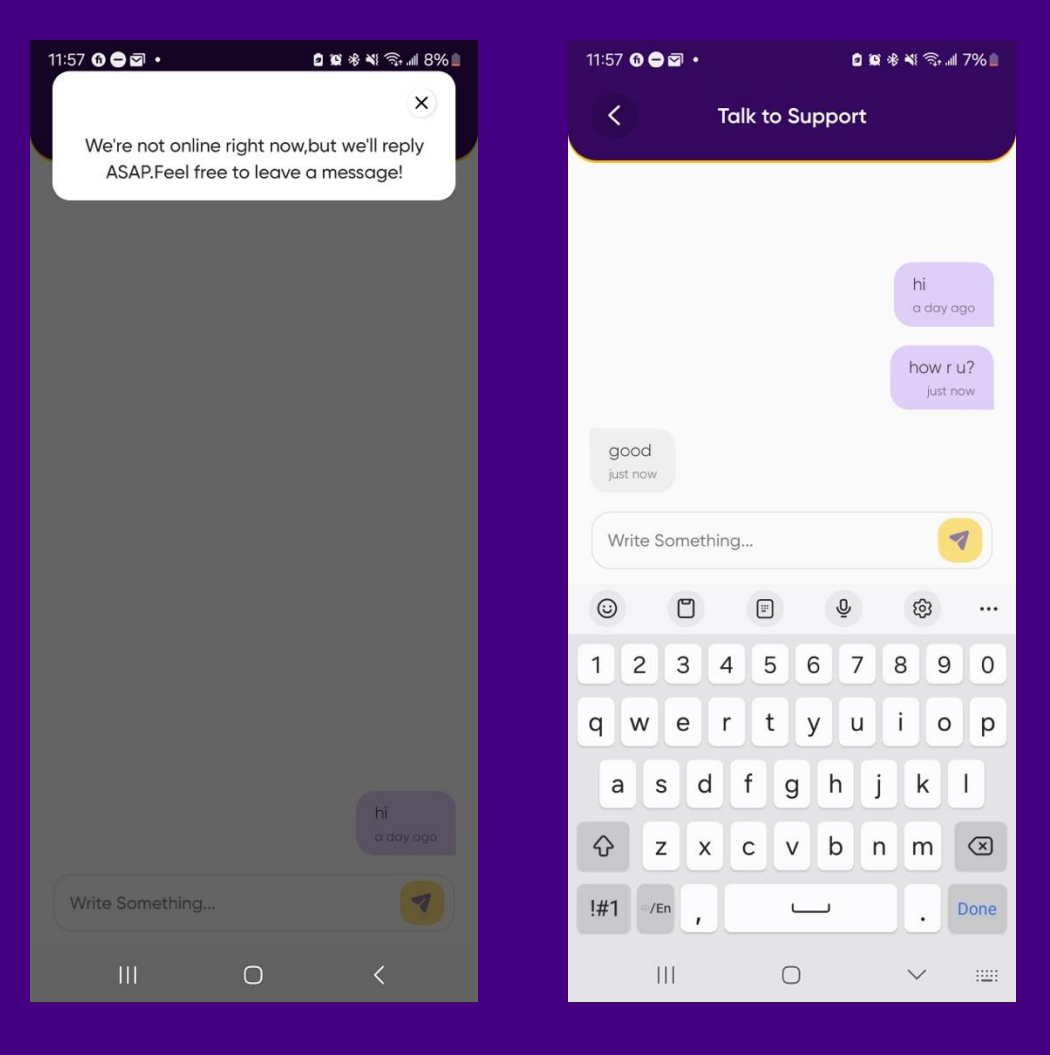

#### FAQs

This section is designed to provide quick answers to frequently asked questions about the app's features, troubleshooting steps, and general usage tips.

It's a great first stop for resolving common issues and learning more about how to make the most of the app's functionalities.

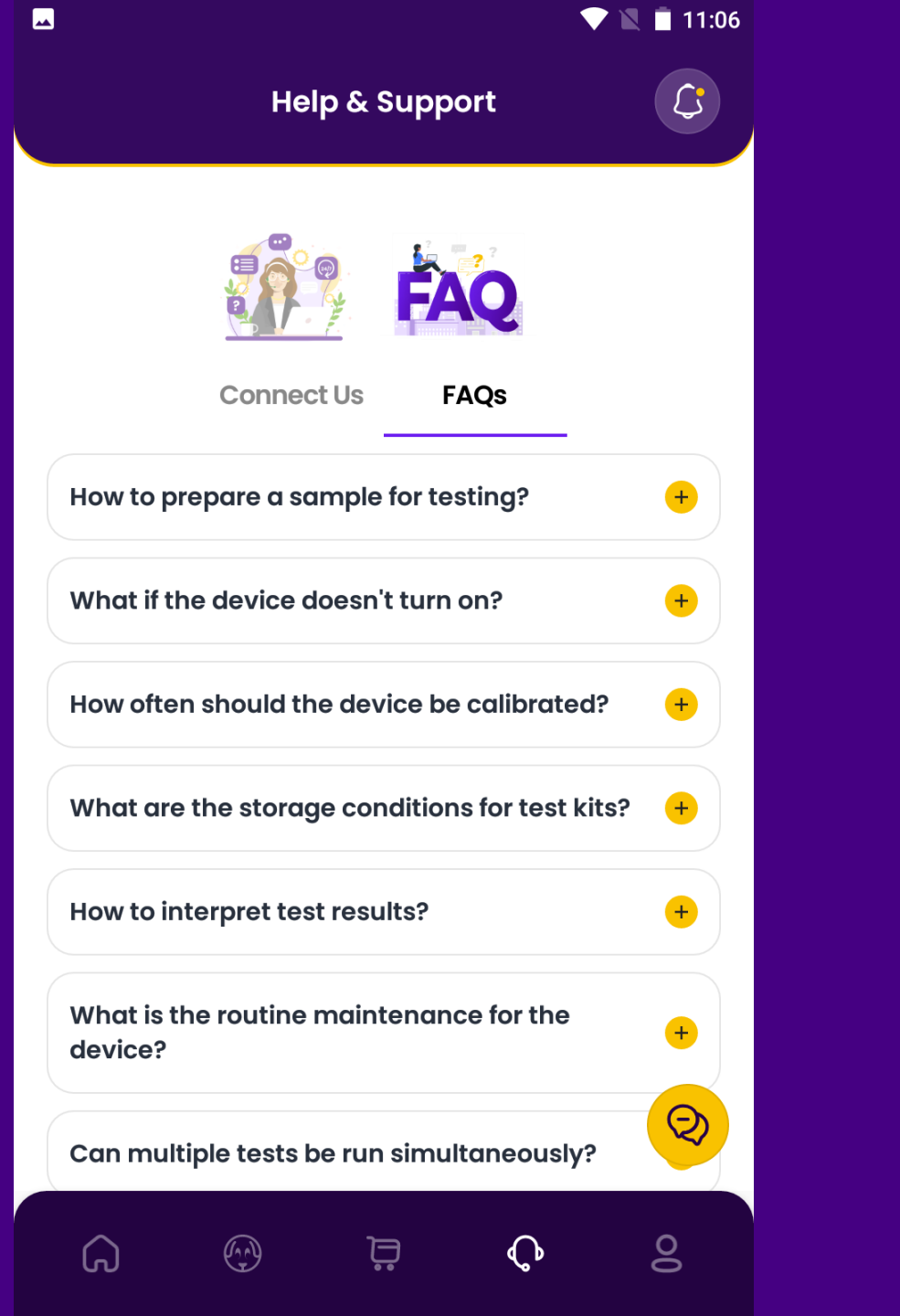

### **User Profile**

#### Features

- Personal Information: This area allows you to update your personal details, including contact information and preferences. It's important to keep this information current to ensure you receive the latest updates and communications from us.
- Password Management: Secure your account by changing your password regularly. This page includes simple steps to update your password.
- Privacy Policy and Terms & Conditions: Stay informed about your rights and responsibilities as an app user by reviewing our privacy policy and terms & conditions. It's crucial to understand how your data is used and protected within our app.

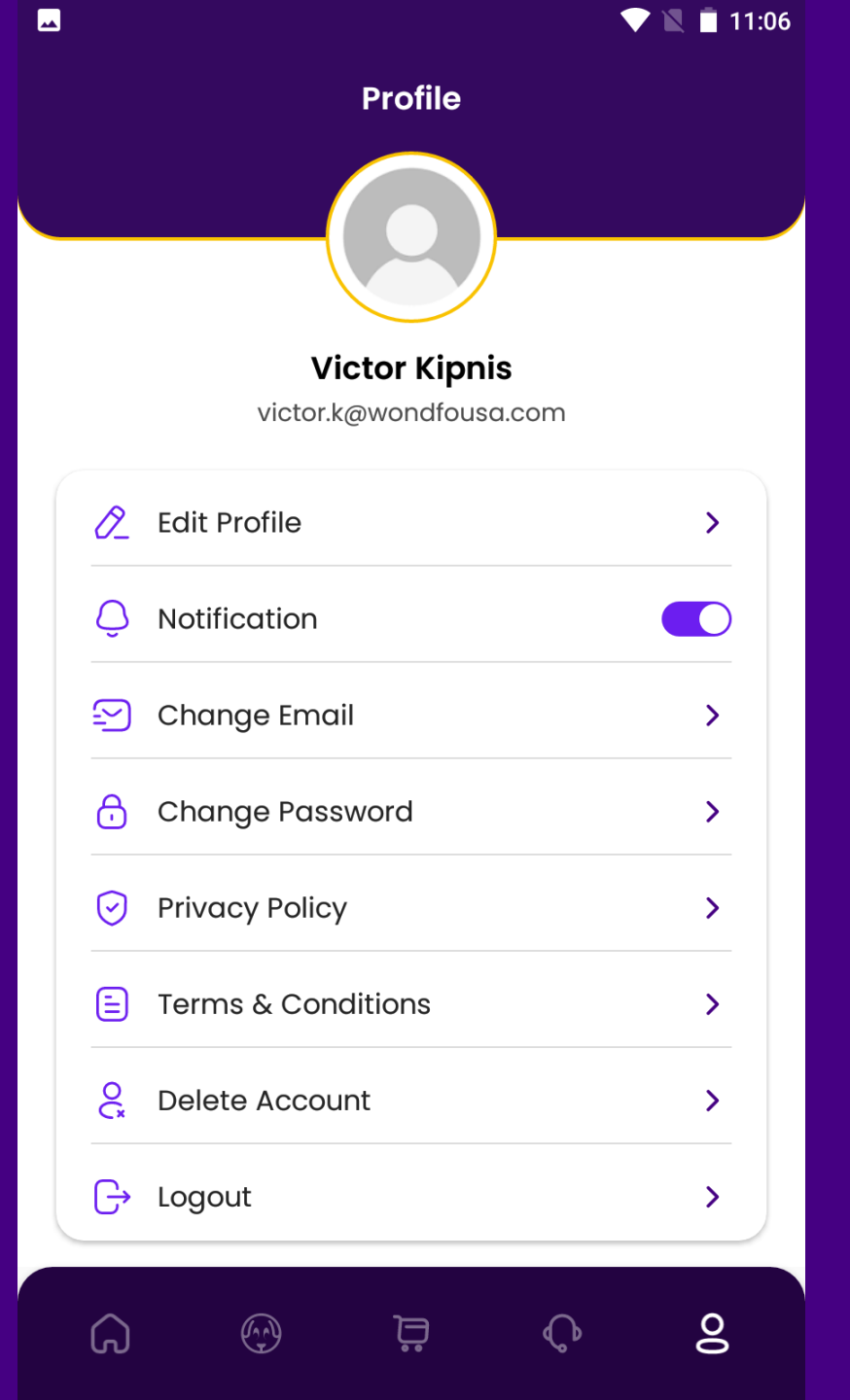